How to Navigate PAWS: Viewing and Paying your bill

## Viewing your PDF Billing Statements

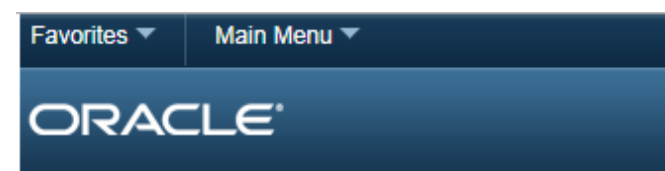

- Once logged into your account, you arrive at the PAWS homepage
- Click on Student Center

| Self Service                                                                                                    | 0 | 0 - |
|----------------------------------------------------------------------------------------------------|---|-----|
| Student Center<br>Use the student center to manage school related activities.                                              |   |     |
| Admissions<br>Manage my application for Admissions<br>Accept Admission<br>Application Status<br>Your Academic Requirements |   |     |
| View All To Do List<br>View pending to do items on you record. See how to complete them.                                   |   |     |

- This is your Student Center page. You have the ability to see your schedule, search for classes and most importantly, view and pay your bill
- To view your PDF billing statement, please click **View Bill**

### ORACLE

Jane's Student Center

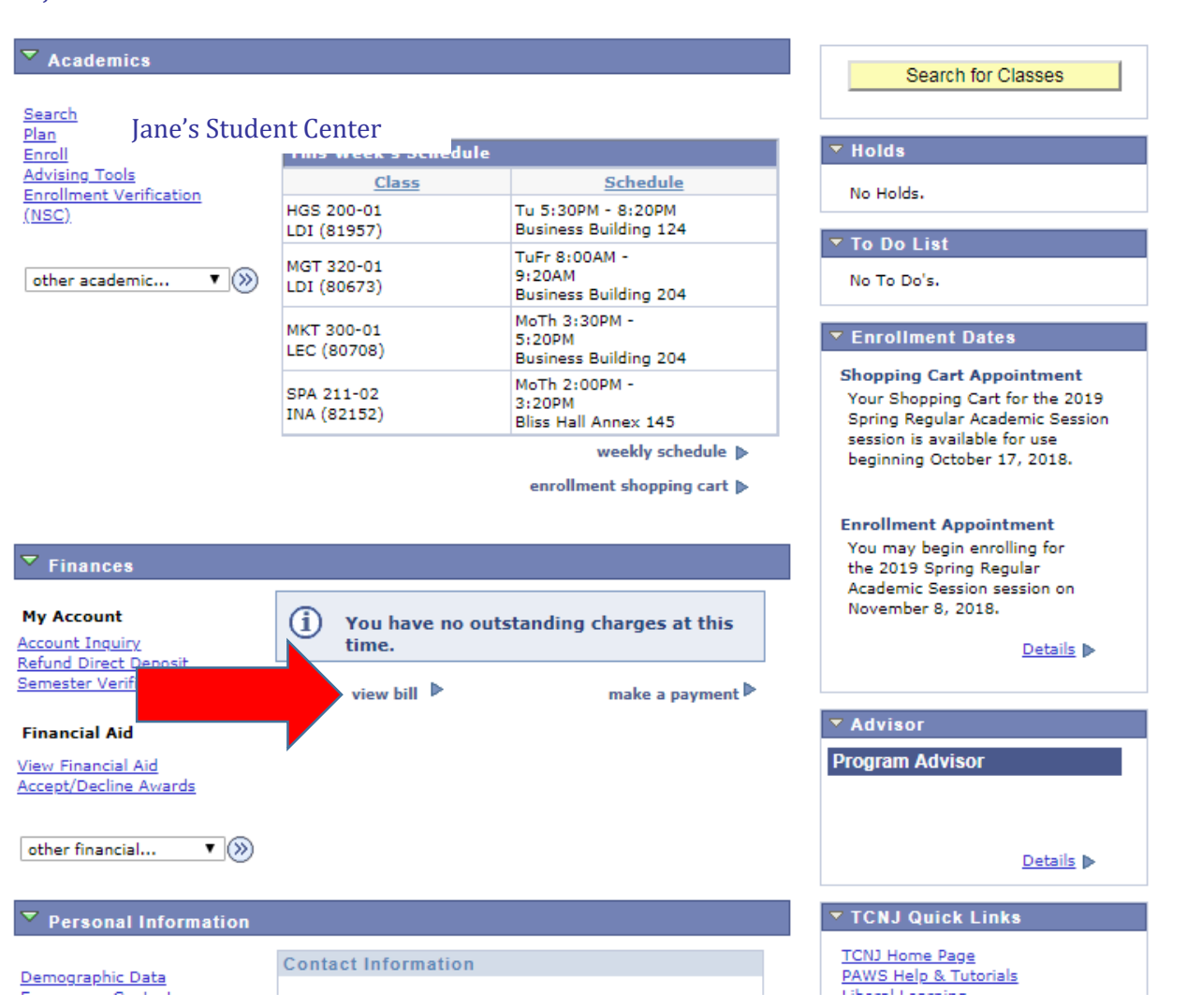

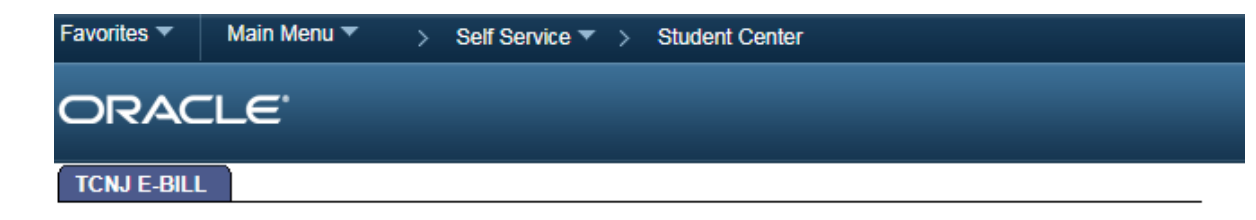

- On this screen you can view new and old billing statements
- Click the **View** button for a breakdown of ٠ your charges/payment transactions for each bill

### Doe, Jane

| View Bills | Fine         | d   🖾 🛛 First 🚺 1-18 of 18 D Last |
|------------|--------------|-----------------------------------|
| View       | Invoice Date | Invoice Number                    |
| View       | 09/07/2018   | FALL20180000600176TCNJ            |
| View       | 08/13/2018   | FALL20180000593628TCNJ            |
| View       | 07/25/2018   | FALL20180000586214TCNJ            |
| View       | 07/23/2018   | SUM 20180000579952TCNJ            |
| View       | 01/08/2018   | SPR 20180000561879TCNJ            |
| View       | 12/06/2017   | SPR 20180000555189TCNJ            |
| View       | 12/04/2017   | FALL20170000547917TCNJ            |
| View       | 09/08/2017   | FALL20170000536164TCNJ            |
| View       | 08/15/2017   | FALL20170000529812TCNJ            |
| View       | 07/26/2017   | FALL20170000522438TCNJ            |
| View       | 07/20/2017   | SUM 20170000515795TCNJ            |
| View       | 06/01/2017   | SUM 20170000505774TCNJ            |
| View       | 01/09/2017   | SPR 20170000495380TCNJ            |
| View       | 12/08/2016   | SPR 20170000488970TCNJ            |
| View       | 12/05/2016   | WINT20170000481604TCNJ            |
| View       | 09/14/2016   | FALL20160000468561TCNJ            |
| View       | 08/16/2016   | FALL20160000465111TCNJ            |
| View       | 07/27/2016   | FALL20160000458298TCNJ            |
| go to      | • >>>        |                                   |

### Once you open a billing statement, an invoice similar to the one on the right will appear

- In the first box is the invoice number, the date the invoice is produced and when the amount in yellow is due. In the yellow highlight, you can see the Total Amount Due. See item 1
- In the second box, is your name, address on file, PAWS ID, career and school. See item 2

| Green Hall 11<br>609-771-2172                                                                                  | 19           |            |                                               |                                              |                                         |                 |
|----------------------------------------------------------------------------------------------------|--------------|------------|-----------------------------------------------|----------------------------------------------|-----------------------------------------|-----------------|
| 609-771-2172                                                                                                   | 2            |            |                                               |                                              |                                         |                 |
|                                                                                                    | 5. C         |            |                                               |                                              |                                         |                 |
| Invoice:                                                                                                    | FALL20180000 | 586214TCNJ |                                               |                                              |                                         |                 |
| and a second second second second second second second second second second second second second second second |              |            |                                               |                                              | Due Date: 2                             | 2018-08-0       |
| Invoice Date:                                                                                                  | 2018-07-25   |            |                                               | Total Amount Due(USD): 5,976.9               |                                         |                 |
| Doe, Jane<br>1 Main Street<br>Anyishere, NJ<br>55555                                                           |              |            | Invoice For:<br>PAWS ID:<br>Career:<br>School | Dos, Jans<br>123456<br>Undergrad<br>Business | luate                                   |                 |
| Invoice Items                                                                                                  |              |            |                                               |                                              |                                         |                 |
| Item Description                                                                                               |              |            |                                               |                                              |                                         | Amount<br>(USD) |
| Fall UG Card Service Fee                                                                                       |              |            |                                               |                                              | 10.0                                    |                 |
| Fall UG Gen Serv                                                                                               | Fee/Capital  |            |                                               |                                              |                                         | 1,521.6         |
| Fall UG Student A                                                                                              | ctivity Fee  |            |                                               |                                              |                                         | 146.8           |
| Fail UG Student Center Fee<br>Fail UG Tuition Out Of State                                                     |              |            |                                               |                                              |                                         | 12.331.0        |
| Fraternity & Sorority Inv. Fee                                                                                 |              |            |                                               |                                              | New York Concerns of the                | 45.0            |
|                                                                                                    |              |            |                                               | Curre                                        | nt Invoice Amount:                      | 14,187.9        |
| hier Invoice ID: SUM 20180000579952TCNJ Prior Invoice Amount:                                                  |              |            |                                               |                                              |                                         |                 |
|                                                                                                    |              |            |                                               | Ant                                          | icipated Aid Amount:                    | -8,211.0        |
|                                                                                                    |              |            |                                               |                                              | Total Amount Due:                       | 5,976.5         |
| Anticipated Ai                                                                                                 | d            |            |                                               |                                              |                                         |                 |
|                                                                                                    | lem          | Term       | Ald                                           | Year                                         | Career                                  | Amount<br>(USD) |
| Federal Direct Sub                                                                                             | Loan         | 2018 Fall  | 20                                            | 19                                           | Undergrad                               | 2,721.0         |
| Federal Direct Uns                                                                                             | ub Loan      | 2018 Fall  | 20                                            | 119                                          | Undergrad                               | 990.            |
| TCNJ Merit Out S                                                                                               | late Scholar | 2018 Fall  | 20                                            | 119                                          | Undergrad                               | 4,500.0         |
|                                                                                                    |              |            |                                               | Total Term                                   | Anticipated Aid:                        | 8,211.0         |
| 21 100                                                                                                    |              |            |                                               | Total Term                                   | Anticipated Aid:                        | 8,211           |
| Term Summar                                                                                                    | У            |            |                                               |                                              |                                         | ant min 1       |
| Charne                                                                                                    | .em          | 13         | 2018 Eall                                     |                                              | Amount                                  | 14 187          |
| An Inter Pro                                                                                                   |              |            | 4010 F88                                      |                                              | 2 I I I I I I I I I I I I I I I I I I I | 14,107.3        |

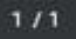

- The third box, shows invoice items including an item description for what is due that billing cycle and the respective amount. See enlarged item 3
  - **Current Invoice Amount-** the total of these charges posted
  - **Prior Invoice Amount** the outstanding charges from the previous cycle
  - Anticipated Aid Amount- financial aid that is recently finalized or waiting to be dispersed
  - **Total Amount Due-** highlighted in yellow, is the amount due after subtracting anticipated aid amount from all charges.

#### SSF\_PRNT\_IN2.pdf THE COLLEGE OF NEW JERSEY Office of Student Accounts Green Hall 119 609-771-2172 FALL20180000586214TCNJ Invoice: Due Date: 2018-08-08 Invoice Date: 2018-07-25 Total Amount Due(USD): 5.976.93 Invoice For: Doe. Jane Doe, Jane PAWS ID: 2 123456 1 Main Street Caree Anywhere, NJ School: 55555 Rusiness Invoice Items Amount Item Description (USD) Fall UG Card Service Fee 10.00 Fall UG Gen Serv Fee/Capital 1,521.61 Fall UG Student Activity Fee 146 84 3 133.41 Fall UG Student Center Fee Fall UG Tuition Out Of State 12,331.07 Fraternity & Sorority Inv. Fee 45 00 Current Invoice Amount 14,187.93 Prior Invoice ID: SUM 20180000579952TCNJ .00 Prior Invoice Amount -8,211.00 Anticipated Aid Amount: Total Amount Due: 5,976.93 Anticipated Aid

### Invoice Items

| Item Description                                               | Amount<br>(USD)       |
|----------------------------------------------------------------|-----------------------|
| Fall UG Card Service Fee                                       | 10.00                 |
| Fall UG Gen Serv Fee/Capital                                   | 1,521.61              |
| Fall UG Student Activity Fee                                   | 146.84                |
| Fall UG Student Center Fee                                     | 133.41                |
| Fall UG Tuition Out Of State                                   | 12,331.07             |
| Fraternity & Sorority Inv. Fee                                 | 45.00                 |
| Current Invoice Amount:                                        | 14,187.93             |
| Prior Invoice ID: SUM 20180000579952TCNJ Prior Invoice Amount: | .00                   |
| Anticipated Aid Amount:                                        | -8,211.00             |
| Total Amount Due:                                              | <mark>5,976.93</mark> |

- The fourth box labeled 'Anticipated Aid.' See item 4
  - This box lists all financial aid including loans/scholarships and the amount that is anticipated for that cycle
- You can find the amount that is anticipated next to Total Term Anticipated Aid
- The fifth box labeled, 'Term Summary,' is the total charges and payments this billing cycle is reflecting. *See item* **5**

| 609-771-2172                                        |                  |             |                                            |                                                |                   |                 |
|-----------------------------------------------------|------------------|-------------|--------------------------------------------|------------------------------------------------|-------------------|-----------------|
| Invoice:                                            | FALL2018000      | 0586214TCNJ |                                            |                                                | Due Date: 2       | 018-08-08       |
| Invoice Date:                                       | 2018-07-25       |             |                                            | Total Am                                       | ount Due(USD)     | 5,976.93        |
| Dee, Jane<br>1 Main Street<br>Anyshere, NJ<br>55555 |                  |             | Invoice For<br>PAWS ID<br>Career<br>School | Dos, Jans<br>123456<br>Undergradua<br>Business | te                |                 |
| Invoice Items                                       |                  |             |                                            |                                                |                   |                 |
| Item                                                | Description      |             |                                            |                                                |                   | Amount          |
| Fall UG Card Serv                                   | ice Fee          |             |                                            |                                                |                   | 10.00           |
| Fall UG Gen Serv                                    | Fee/Capital      |             |                                            |                                                |                   | 1,521.6         |
| Fall UG Student Ar                                  | ctivity Fee      |             |                                            |                                                |                   | 146.8           |
| Fall UG Student Co                                  | enter Fee        |             |                                            |                                                |                   | 133.4           |
| Fall UG Tutton Ou                                   | t Of State       |             |                                            |                                                |                   | 12,331.0        |
| Frammy a Soron                                      | Q HIN. FEE       |             |                                            | Current                                        | Involce Amount    | 14 187 91       |
| Prior Invoice ID: SI                                | UM 2018000057995 | ZTCNJ       |                                            | Guirens                                        | intoice Anount.   |                 |
|                                                     |                  |             |                                            | Prior                                          | Invoice Amount:   | .00             |
|                                                     |                  |             |                                            | Antici                                         | pated Aid Amount: | -8,211.0        |
|                                                     |                  |             |                                            | Te                                             | stal Amount Due:  | 5,976.93        |
| Anticipated Ai                                      | d                |             |                                            |                                                |                   |                 |
| th,                                                 | em               | Term        | Ald                                        | Year                                           | Career            | Amount<br>(USD) |
| Federal Direct Sub                                  | Loan             | 2018 Fall   | 20                                         | 119                                            | Undergrad         | 2,721.0         |
| Federal Direct Uns                                  | ub Loan          | 2018 Fall   | 20                                         | 119                                            | Undergrad         | 990.0           |
| TCNJ Merit Out St                                   | ate Scholar      | 2018 Fall   | 20                                         | 119                                            | Undergrad         | 4,500.0         |
|                                                     |                  |             |                                            | Total Term A                                   | nticipated Aid:   | 8,211.0         |
| Term Summer                                         |                  |             |                                            |                                                |                   |                 |
| ierm oummar                                         | <b>y</b>         |             | Term                                       |                                                | Amount            | SD1             |
| Charge                                              |                  | 20          | 18 Fall                                    |                                                | Philodella        | 14,187.9        |
|                                                     |                  | 100         | Total Term                                 | Summary:                                       |                   | 14,187.91       |

## Viewing your Account Activity-Real Time Transactions

- On your Student Center page, you have the ability to see your schedule, search for classes and most importantly, view and pay your bill
- To view real time activity (charges/payments), select Account Activity from the drop down link. Click on the arrow next to the drop down box to proceed

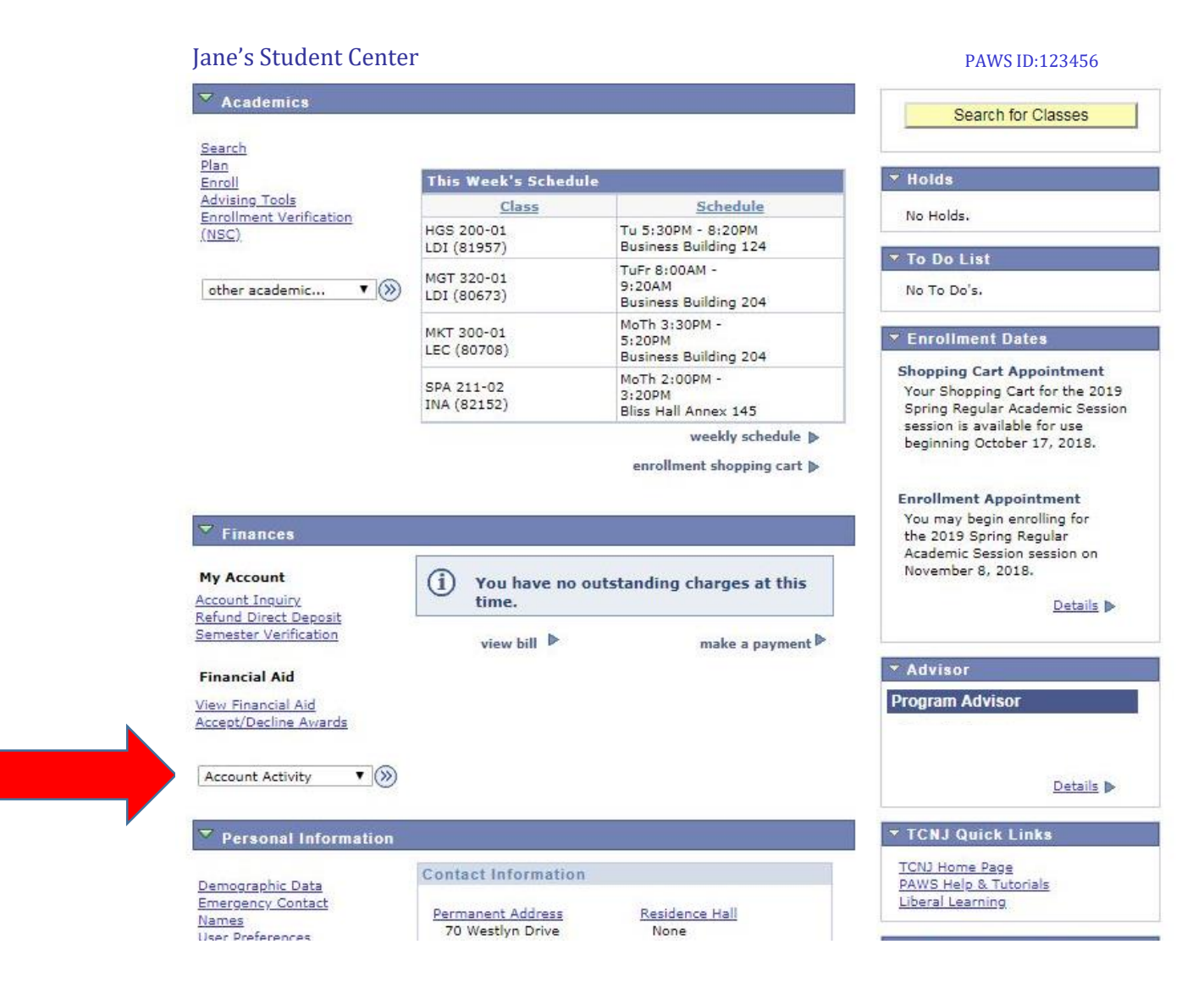

- Account Activity allows you to see the most current activity on your student account.
  - All charges Due, payments and refunds can be seen here
- In the **View By** field, you may search by calendar dates or a specific academic term. Select and click Go.
- This differs from your PDF bill, since Account Activity consists of real-time updates, and your PDF bill is a snapshot in time that is distributed monthly, similar to a credit card provider.
- You can also make a payment on your account balance from this screen by clicking the **Make A Payment** button

### Jane Doe

| Account Inquiry    | Account Services       |          |             |  |  |
|--------------------|------------------------|----------|-------------|--|--|
| Summary   Activity | (   <u>Charges Due</u> | Payments | Pending Aid |  |  |
| Account Activi     | itv                    |          |             |  |  |

| liew b | y          |    |    |            |    |           |   |    |
|--------|------------|----|----|------------|----|-----------|---|----|
| From   | 04/26/2018 | 31 | То | 10/26/2018 | 31 | All Terms | • | go |

| I Direct<br>lized Loan<br>I Direct Unsub<br>Merit Out State<br>r<br>ayment by ACH | Term           2018 Fall           2018 Fall           2018 Fall | Charge                                                                             | Payment<br>2,721.00<br>990.00                                                                                                    | Refund                                                                                                    |
|-----------------------------------------------------------------------------------|------------------------------------------------------------------|------------------------------------------------------------------------------------|----------------------------------------------------------------------------------------------------|----------------------------------------------------------------------------------------------------|
| I Direct<br>lized Loan<br>I Direct Unsub<br>Merit Out State<br>r<br>ayment by ACH | 2018 Fall<br>2018 Fall<br>2018 Fall                              |                                                                                    | 2,721.00<br>990.00                                                                                                    |                                                                                                    |
| I Direct Unsub<br>Merit Out State<br>r<br>ayment by ACH                           | 2018 Fall<br>2018 Fall                                           |                                                                                    | 990.00                                                                                                    |                                                                                                    |
| Merit Out State<br>r<br>ayment by ACH                                             | 2018 Fall                                                        |                                                                                    |                                                                                                    |                                                                                                    |
| ayment by ACH                                                                     |                                                                  |                                                                                    | 4,500.00                                                                                                    |                                                                                                    |
| the Deckies Decal                                                                 | 2018 Fall                                                        |                                                                                    | 111.95                                                                                                    |                                                                                                    |
| ater Parking Decai                                                                | 2018 Fall                                                        | 105.00                                                                             |                                                                                                    |                                                                                                    |
| uter Parking Decal                                                                | 2018 Fall                                                        | 6.95                                                                               |                                                                                                    |                                                                                                    |
| ayment by ACH                                                                     | 2018 Fall                                                        |                                                                                    | 5,976.93                                                                                                    |                                                                                                    |
| nity & Sorority<br>2e                                                             | 2018 Fall                                                        | 45.00                                                                              |                                                                                                    |                                                                                                    |
| 3 Card Service Fee                                                                | 2018 Fall                                                        | 10.00                                                                              |                                                                                                    |                                                                                                    |
| 3 Gen Serv<br>apital                                                              | 2018 Fall                                                        | 1,521,61                                                                           |                                                                                                    |                                                                                                    |
| 3 Student Activity                                                                | 2018 Fall                                                        | <mark>146.84</mark>                                                                |                                                                                                    |                                                                                                    |
| 3 Student Center                                                                  | 2018 Fall                                                        | 133,41                                                                             |                                                                                                    |                                                                                                    |
| 3 Tuition Out Of                                                                  | 2018 Fall                                                        | 12,331.07                                                                          |                                                                                                    |                                                                                                    |
| - m m                                                                             | pital<br>Student Activity<br>Student Center<br>Tuition Out Of    | Student Activity 2018 Fall<br>Student Center 2018 Fall<br>Tuition Out Of 2018 Fall | pital     core can     1,022.021       Student Activity     2018 Fall     146.84       Student Center     2018 Fall     133.41       Tuition Out Of     2018 Fall     12,331.07 | pital Coro Fall 1,022102<br>Student Activity 2018 Fall 146.84<br>Student Center 2018 Fall 133.41<br>Tuition Out Of 2018 Fall 12,331.07<br>Cal First C 1-13 of 1 |

Currency used is US Dollar

MAKE A PAYMENT

Clicking Charges Due, Payments and ٠ Pending Aid provides an even further breakdown of the transactions on your student account.

| ummary   Ad                     | tivity   Charges Due   Pa         | <u>yments</u>   <u>P</u> | ending Aid             |            |         |
|---------------------------------|-----------------------------------|--------------------------|------------------------|------------|---------|
| ccount Ac                       | tivity                            |                          |                        |            |         |
| iew by<br>From <sup>04/26</sup> | 5/2018 🛐 10/26/20                 | 1<br>10 (7               | Ali ns                 | ▼ go       |         |
| Transaction                     | 5 F                               | ind View                 | 10   <sup>[2]</sup> Fi | rst 🚺 1-13 | of 13 D |
| Posted Date                     | Item                              | Term                     | Charge                 | Payment    | Refund  |
| 9/12/2018                       | Federal Direct<br>Subsidized Loan | 2018 Fall                |                        | 2,721.00   |         |
| 9/12/2018                       | Federal Direct Unsub<br>Loan      | 2018 Fall                |                        | 990.00     |         |
| 9/12/20 <mark>18</mark>         | TCNJ Merit Out State<br>Scholar   | 2018 Fall                |                        | 4,500.00   |         |
| 9/08/2018                       | Web Payment by ACH                | 2018 Fall                |                        | 111.95     |         |
| 9/06/2018                       | Commuter Parking Decal            | 2018 Fall                | 105.00                 |            |         |
| 9/06/2018                       | Commuter Parking Decal<br>Tax     | 2018 Fall                | 6.95                   |            |         |
| 8/02/2018                       | Web Payment by ACH                | 2018 Fall                |                        | 5,976.93   |         |
| 7/24/2018                       | Fraternity & Sorority<br>Inv. Fee | 2018 Fall                | 45.00                  |            |         |
| 7/23/2018                       | Fall UG Card Service Fee          | 2018 Fall                | 10.00                  |            |         |
| 7/23/2018                       | Fall UG Gen Serv<br>Fee/Capital   | 2018 Fall                | 1,521.61               |            |         |
| )7/ <mark>23/2018</mark>        | Fall UG Student Activity<br>Fee   | 2018 Fall                | 146.84                 |            |         |
| 07/23/2018                      | Fall UG Student Center<br>Fee     | 2018 Fall                | 133.41                 |            |         |
| 7/22/2018                       | Fall UG Tuition Out Of            | 2018 Fall                | 12,331.07              |            |         |

Currency used is US Dollar

MAKE A PAYMENT

## How To Pay your Bill

- Once logged into your account, you arrive at your homepage of PAWS, as shown
- Click on Student Center

# Self Service Image: Student Center Student Center Use the student center to manage school related activities. Image: Admissions Admissions Manage my application for Admissions Accept Admission Accept Admission Application Status Image: Your Academic Requirements Image: Your Academic Requirements Image: View pending to do items on you record. See how to complete them.

Favorites 🔻

ORACLE'

Main Menu 🔻

### On your main Student Center page you have the ability to see your schedule, search for classes and most importantly, view and pay your bill

• To make a payment towards your bill electronically, click the Make a Payment link

### ORACLE

Jane's Student Center

| _                                                      |                           |                                                  |                                                                                                 |
|--------------------------------------------------------|---------------------------|--------------------------------------------------|-------------------------------------------------------------------------------------------------|
| Academics                                              |                           |                                                  | Search for Classes                                                                              |
| <u>Search</u><br><u>Plan</u>                           |                           |                                                  |                                                                                                 |
| Enroll                                                 | This Week's Schedule      |                                                  | Holds                                                                                           |
| Advising Tools<br>Enrollment Verification              | Class                     | Schedule                                         | No Holds.                                                                                       |
| (NSC)                                                  | HGS 200-01<br>LDI (81957) | Tu 5:30PM - 8:20PM<br>Business Building 124      | To Do List                                                                                      |
| other academic 🔻 🛞                                     | MGT 320-01<br>LDI (80673) | TuFr 8:00AM -<br>9:20AM<br>Business Building 204 | No To Do's.                                                                                     |
|                                                        | MKT 300-01<br>LEC (80708) | MoTh 3:30PM -<br>5:20PM<br>Business Building 204 | Enrollment Dates                                                                                |
|                                                        | SPA 211-02<br>INA (82152) | MoTh 2:00PM -<br>3:20PM<br>Bliss Hall Annex 145  | Shopping Cart Appointment<br>Your Shopping Cart for the 2019<br>Spring Regular Academic Session |
|                                                        |                           | weekly schedule ▶<br>enrollment shopping cart ▶  | beginning October 17, 2018.<br>Enrollment Appointment                                           |
| ▼ Finances                                             |                           |                                                  | You may begin enrolling for<br>the 2019 Spring Regular                                          |
| My Account                                             | (i) You have no ou        | tstanding charges at this                        | Academic Session session on<br>November 8, 2018.                                                |
| <u>Account Inquiry</u><br><u>Refund Direct Deposit</u> | time.                     |                                                  | <u>Details</u> ▶                                                                                |
| Semester Verification                                  | view                      | make a payment Þ                                 |                                                                                                 |
| Financial Aid                                          |                           |                                                  | ▼ Advisor                                                                                       |
| <u>View Financial Aid</u><br>Accept/Decline Awards     |                           | *                                                | Program Advisor                                                                                 |
| other financial 🔻 📎                                    |                           |                                                  | Details 🕨                                                                                       |
| Personal Information                                   |                           |                                                  | TCNJ Quick Links                                                                                |
| Demographic Data                                       | Contact Information       |                                                  | TCNJ Home Page<br>PAWS Help & Tutorials                                                         |

### **ID**: 123456

- After clicking the **Make a Payment** link, you are taken to a TCNJ Payment Type page
- Please read all sections of this page before clicking **OK** to ensure that you understand and agree with the statement
- Click the **OK** button to continue to pay your bill electronically

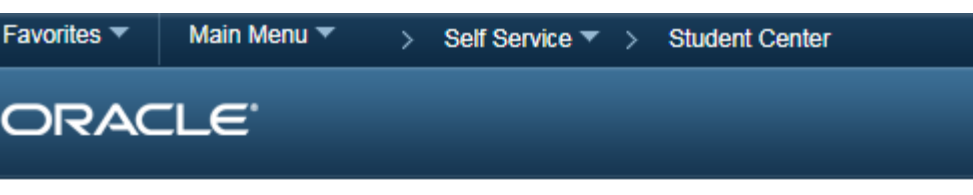

### TCNJ Payment Type

The College of New Jersey payment process utilizes CashNet (formerly Higher One) to process e-check and credit card transactions. The payment experience consists of

- 1. Inputting the appropriate amount for your payment
- 2. Selecting the payment method
- 3. Entering credit card / banking information

4. If enrolled in the CashNet payment plan or looking to enroll into the payment plan, please do not use this site for payment. Please visit our <u>payment plan website</u>

Please Note: CashNet charges a 2.75% (4.25% for international payments) convenience fee for all credit card transactions.

To ensure your payment processes, please be sure your computer pop-up blocker is turned off.

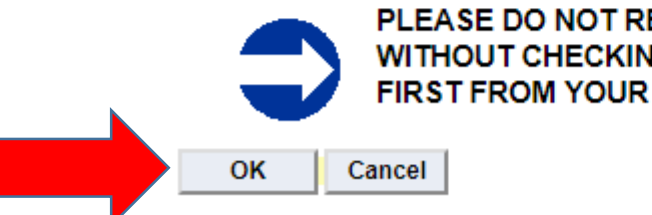

PLEASE DO NOT RE-SUBMIT PAYMENTS WITHOUT CHECKING FOR A CONFIRM EMAIL FIRST FROM YOUR FIRST PAYMENT.

\$5,976.93

NEXT

### TCNJ has partnered with a third party • provider for payment process. The current page shows the start of payment process.

- Please enter the amount that you wish to • pay in the field indicated by the arrow
- The TOTAL will reflect what you entered •
  - Please be sure amount entered is above • \$0.00
  - Please only click **NEXT** once ٠

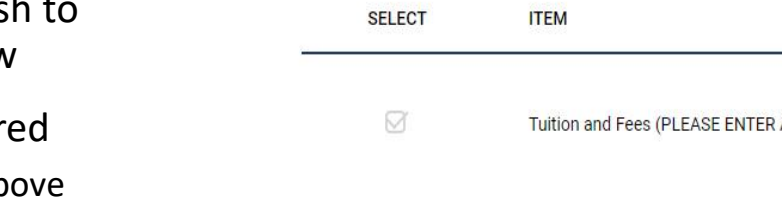

E COLLEGE OF NEW JERSEY

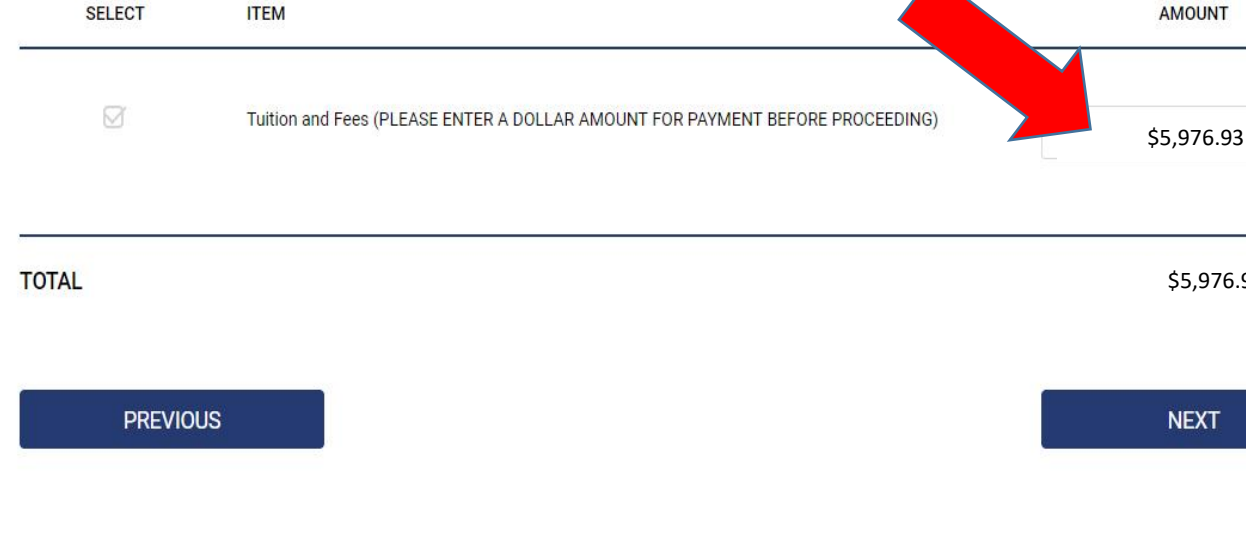

THE COLLEGE OF NEW JERSEY

webce-c3dd spa\_checkout\_1010

- Be sure that your TCNJ PAWS ID and first and last name are correct
- On the right hand side, you will see the amount that you typed in on the previous page
- If all information is correct and you wish to proceed with the payment, click NEXT
- At any point that you wish to cancel your payment, please click CANCEL MY TRANSACTION

### THE COLLEGE OF NEW JERSEY ORDER SUMMARY ADDITIONAL INFORMATION PAYMENT METHOD REVIEW AND CONFIRM Step 1 of 3: ADDITIONAL INFORMATION ITEM AMOUNT All fields required unless marked (optional) PLEASE NOTE: Do not open multiple tabs during this process. You must complete payment for one item before initiating a payment for another item. Tuition and Fees (PLEASE ENTER A \$5,976.93 DOLLAR AMOUNT FOR PAYMENT TCNJ PAWS ID Number BEFORE PROCEEDING) 123456 First Name Subtotal \$5,976.93 Jane Last Name Total \$5,976.93 Doe \*\*\*\*PLEASE CHECK TO SEE THAT A PAYMENT AMOUNT IS ENTERED AND DISPLAYS AS THE TOTAL TO THE RIGHT BEFORE PROCEESING TO THE PAYMENT PAGE\*\*\*\* CANCEL MY TRANSACTION PREVIOUS NEXT

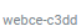

### THE COLLEGE OF NEW JERSEY

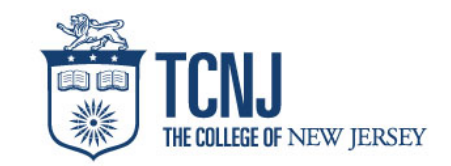

- Enter your credit card or your personal banking information on this screen then click **NEXT**
- If you choose to pay by a credit card payment, there is a convenience/processing fee charged by our third party vendor
- At any point that you wish to cancel your payment, please click CANCEL MY TRANSACTION

| THE COLLEGE OF NEW JERSEY                                  | ORDER SUMMARY                                                                                                    |  |  |
|------------------------------------------------------------|----------------------------------------------------------------------------------------------------|--|--|
| ADDITIONAL INFORMATION O PAYMENT METHOD REVIEW AND CONFIRM |                                                                                                    |  |  |
| Step 2 of 3: PAYMENT METHOD                                | ITEM AMOUNT                                                                                                    |  |  |
| All fields required unless marked (optional)               |                                                                                                    |  |  |
| No payment is required for these items.                    | 1         Image: Display training of the set of the set of the s |  |  |
|                                                            | Subtotal \$5,976.93                                                                                                    |  |  |
|                                                            | Total \$5,976.93                                                                                                    |  |  |
| webce-c3dd<br>spa_checkout_1010                            | CANCEL MY TRANSACTION                                                                                                    |  |  |

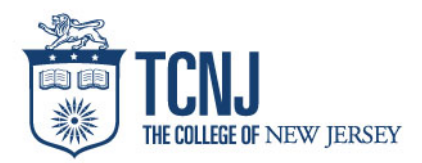

- Review all of your information for accuracy, click **SUBMIT PAYMENT** 
  - Click SUBMIT PAYMENT once as multiple clicks with result in multiple payments being submitted
- At any point that you wish to cancel your payment, please click CANCEL MY TRANSACTION

| THE COLLEGE OF NEW JERSEY                                    | ORDER SUMMARY                                   |  |  |  |
|--------------------------------------------------------------|-------------------------------------------------|--|--|--|
| ADDITIONAL INFORMATION O PAYMENT METHOD O REVIEW AND CONFIRM |                                                 |  |  |  |
| Step 3 of 3: REVIEW AND CONFIRM                              | ITEM AMOUNT                                     |  |  |  |
| All fields required unless marked (optional)                 |                                                 |  |  |  |
| ADDITIONAL INFORMATION Edit                                  | (1)                                             |  |  |  |
| TCNJ PAWS ID Number: 123456                                  | Tuition and Fees (PLEASE ENTER A \$5,976.93     |  |  |  |
| First Name: Jane                                             | DOLLAR AMOUNT FOR PAYMENT<br>BEFORE PROCEEDING) |  |  |  |
| Last Name: Doe                                               |                                                 |  |  |  |
| PAYMENT METHOD Edit                                          | Subtotal \$5.976.93                             |  |  |  |
| No payment is required for these items.                      |                                                 |  |  |  |
| ENTER EMAIL ADDRESS                                          | Total \$5,976.93                                |  |  |  |
| doej1@tcnj.edu                                               |                                                 |  |  |  |
| PREVIOUS SUBMIT PAYMENT                                      | CANCEL MY TRANSACTION                           |  |  |  |

- Once the transaction is approved, you will be provided with a receipt screen
- You will also get a copy of your receipt at your TCNJ email address.

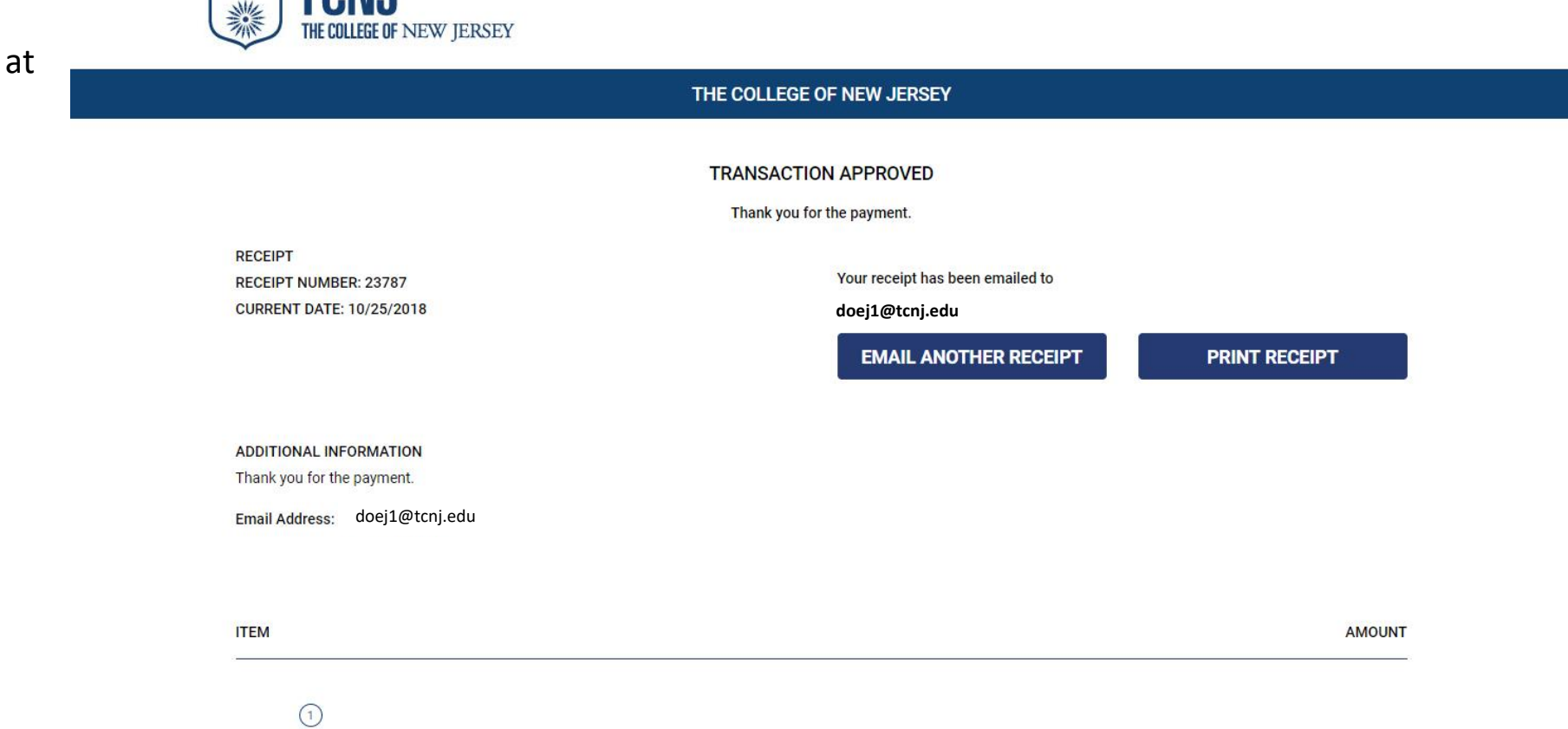

### Other Methods of Payment

Mail **checks** to:

The College of New Jersey Office of Student Accounts P.O. Box 781791 Philadelphia, PA. 19178-1791 Cash, checks or money orders are accepted in our office, located at Office of Student Accounts Green Hall, Room 119 2000 Pennington Rd Ewing, NJ 08618